# <u>知っているようで意外と知らない『Word』を使いこなすためのテ</u> <u>ク10選</u>

2011.03.04 08:00 コメント数:[1]

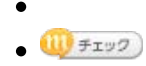

タグ:<u>WORD</u> Ads by Google

# <u>"店舗デザイン"ならC-Sky</u>

いつごろ出店・改装のご予定ですか? よろしければC-Skyへご相談下さい!

www.c-sky.co.jp

|                                                                             | Document1 - Microsoft Word 📃 🖻                                                                                                    | × |
|-----------------------------------------------------------------------------|----------------------------------------------------------------------------------------------------|---|
| Home Insert Page Layout                                                     | References Mailings Review View Menu                                                                                                    | 0 |
| All * File * Edit * View * Insert *<br>Calibri (Body) *<br>Calibri (Body) * | Format *       Tools *       Grid *       Window *       Help *         A       Font       □ *       □ *       □ *       □ *       □ *       □ *       □ *       □ *       □ *       □ *       □ *       □ *       □ *       □ *       □ *       □ *       □ *       □ *       □ *       □ *       □ *       □ *       □ *       □ *       □ *       □ *       □ *       □ *       □ *       □ *       □ *       □ *       □ *       □ *       □ *       □ *       □ *       □ *       □ *       □ *       □ *       □ *       □ *       □ *       □ *       □ *       □ *       □ *       □ *       □ *       □ *       □ *       □ *       □ *       □ *       □ *       □ *       □ *       □ *       □ *       □ *       □ *       □ *       □ *       □ *       □ *       □ *       □ *       □ *       □ *       □ *       □ *       □ *       □ *       □ *       □ *       □ *       □ *       □ *       □ *       □ *       □ *       □ *       □ *       □ *       □ *       □ *       □ *       □ *       □ *       □ *       □ *       □ *       □ *       □ *       □ *       □ *       <                                                                                                    |   |
|                                                                             | Bgrders and Shading         Image: State State |   |
| ,                                                                           | Fit Text         Page Color         Themes         Framgs         AutoFormat         41< Styles                                                                                                    |   |

『Microsoft Word』と言えば、今やお仕事アプリの代名詞となっています。恐らくこの記事を読ん だら、すぐにWordファイルが開きたくなると思いますよ。Wordマスターになれそうなテクが目白 押しです。Wordはけっこう使えるよ! と思っている人でも、意外と知らない小技が多いはず。では 早速、Wordをすぐに使いこなせるテク10選をご紹介していきましょう。

Ads by Google

# 申請・承認ワークフロー

Web経由で本格的な甲請承認システムを | ユーザー月額300円から即利用 可能

www.littlesoft.jp/

#### 1. 特定の範囲を選択する

Wordで、ある言葉だけを選択するにはダブルクリック、また、段落を丸ごと選択するにはトリプ ルクリックというテクは、ほとんどの人がご存知でしょう。では、ある一文を選択したい時はどう していますか? 正解は「Ctrlキーを押しながら、選択したい一文のいずれかの単語をクリックす る」です。テーブル内全体を選択したい場合は「Altキーを押しながらダブルクリック」でOKで す。

# 2. コメントボックスを追加する

友だちや家族が何かドキュメントを送ってきた時に、何か間違っているところがあったとしたら、 長々とメールで訂正の説明をする前に、Wordを開いてください。テキストの一部をハイライトし て、**ツールバーの「新しいコメント」をクリックすると、コメント欄が追加されます**。そこで訂正 を行えば、間違いなく伝わります。

# 3. キーボードで箇条書きや段落番号を挿入する

Wordで何か文章を書いていて、箇条書きにしたい時や、落番号を付けたい時、どうしています か? わざわざキーボードから手を離し、マウスに移動してメニューから「箇条書きと段落番号」 を選んで…なんてことせずとも、簡単に箇条書きスタイルにできます。箇条書きの場合は「アスタ リスク(\*)を入力してスペースキー」を押し、改行すれば次からは箇条書きスタイルになりま す。段落番号の場合は「数字+ダッシュ」です。

#### 4. ビルトインの辞書機能を使う

辞典を使いたい時でも、ネットに接続する必要はありません。Wordには辞書機能がビルトインされています。意味を調べたい言葉があれば、**選択して「Shiftキー+F7キー」を押すだけ**でOKです。

#### 5. Wordの設定を保存・移動する

自分が使いやすいようにカスタマイズしたWordの設定は「Normal.dot」というテンプレート ファイルに保存されています。別のパソコンのWordでも自分好みのWordを使いたい場合は、こ の非表示のファイルをバックアップして移動させましょう。Windowsでは、「**C**: **¥Users¥[username]¥AppData¥Roaming¥Microsoft¥Templates**」のディレクトリに あります。非表示のファイルを、表示する設定にするのをお忘れなく。

### 6. Wordのトライアル期間を延長させる

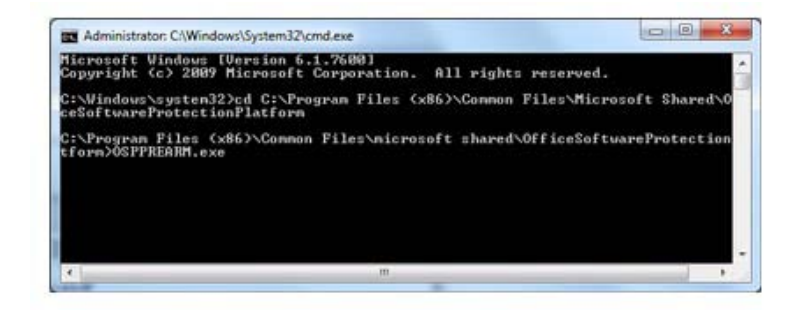

『O図ce 2010』のトライアル期間は30日間です。トライアルの期間が過ぎても使い続けたい場合 は、ライセンス料を払うしかありません。一方で、**5回までトライアルの期間を延ばして、最長で 180日間にすることも可能です**。Windowsの「C:¥Program Files¥Common Files¥Microsoft Shared¥O図ceSoftwareProtectionPlatform」のディレクトリにある、コマンドプロンプト 「OSPPREARM.exe」を開きます。64bitのOSに、32bitエディションのO図ceをインストールし ている場合は、「Program Files」を「Program Files (x86)」に置き換えましょう。

# 7. Wordにスクリーンショット画像を挿入する

Word 2010の新機能の中でもイチオシなのは、スクリーンショットを撮ってそのままドキュメントに挿入できる機能。いつものようにPrint Screenキーを押してスクリーンショットを撮ったら、あとはメニューの「挿入 > 図 > スクリーンショット」を選ぶだけです。

# 8. ブックマークでカーソルを移動する

| lookmark name:       |        |
|----------------------|--------|
| Chapter5             | Add    |
| Chapter1<br>Chapter2 | Delete |
| Chapter3<br>Chapter4 | Go To  |

| Sort by:        | <ul> <li>Name</li> <li>Location</li> </ul> | *      |
|-----------------|--------------------------------------------|--------|
| 🔲 <u>H</u> idde | n bookmarks                                |        |
|                 |                                            | Cancel |

Wordのドキュメントにブックマークを追加するには、ブックマークしたい位置にカーソルを移動 し、メニューの「**挿入 > リンク > ブックマーク**」でブックマーク名を入れて追加します。ブック マークの位置に戻るには、ブックマークメニューからブックマーク名を選んで「ジャンプ」をク リックしましょう。

# 9. テキストを矩形選択する

段落番号を付けてしまったけど、やっぱり要らない…という時、どうしますか? 文頭に見事なま でに縦に並んだ番号を、一つずつ消すのは面倒な作業です。そのような時は、**Altキーを押して選 択するだけで、選択範囲が矩形選択に変わります**。コピー&ペーストしたテキストに妙なスペース が入っている時なども、矩形選択して一気に消せるので、相当便利です。

# 10. Wordドキュメントにパスワードを掛ける

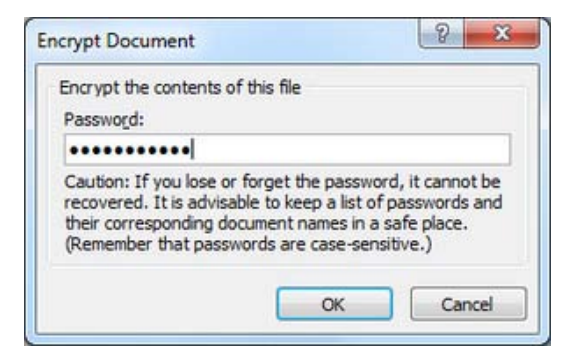

誰かとパソコンを共有している人や、Wordのファイルをメールで送る時など、セキュリティ上パ スワードを掛けておいた方が安全です。Wordのドキュメントにパスワードを掛けるには、メ ニューの「**ファイル > 情報 > ドキュメントの保護 > 暗号とパスワード**」でできます。

Wordをよく使っている人でも、意外と知らないテクがあったのではないでしょうか? こういった 小技を使えるかどうかで、作業にかなり差がつきます。他にも、Windows関連の最新情報やレビュー を見たい方は、「<u>Maximum PC</u>」をチェックしてみてください。